## Outpatient Telehealth Scheduling, Registration and Check-in

- 1. Launch Cerner Scheduling Appointment Book.
- 2. Select Appointment tab and in the Appointment Type field enter "Telehealth"
  - a. Click the **Ellipsis** button to search.
    - b. Appointment Type Help screen appears. Select the appropriate appointment type.

| Books Appointment     |                                               |        |
|-----------------------|-----------------------------------------------|--------|
| *Appointment type:    | Appointment Type Help                         | ? × ve |
| Tele                  | Appointment Type                              | xt     |
| Appointment (ocation: | <ul> <li>Telehealth (Primary Care)</li> </ul> |        |
| Person name:          | Felehealth (Specialty Care)                   | ar     |
|                       | ОК                                            | Cancel |

3. Complete the remaining Appointment Type questions.

| *Appointment location: |               | ^ |
|------------------------|---------------|---|
|                        |               | ~ |
| *Person name:          |               |   |
| ZTEST, NEW BUSINE      | SS OFFICE NEW |   |
| S*Provider:            |               |   |

4. Left click on Move to continue and the patient appears in the Work In Progress.

|          | Work in progress:      |                  |                        |          |
|----------|------------------------|------------------|------------------------|----------|
| Mayo b   | E S ZTEST, NEW BUSINES | S OFFICE NEW     |                        | Schedule |
| Move P   | E-S Telehealth (Primar | y Care)<br>Jule  |                        | Confirm  |
| Ivext    | ORG Prima              | ary Care<br>ler  |                        | Recur    |
| Clear    | - 🗘 Patien             | t                |                        | Suggest  |
|          |                        |                  |                        | Request  |
|          |                        |                  |                        | Insert   |
|          |                        |                  |                        | Ľ        |
| , Amy MD | Choe, Michelle MD      | Cowan, Ashley MD | Czerwinski, Arielle MD | Dasovich |

- 5. Schedule the patient for the appointment using <u>Drag-N-Drop</u> or <u>Suggest</u> method. The patient and appointment display under the selected resource on the schedule.
- 6. Click Confirm.
  - a. Confirm window launches. Click OK to save the appointment.

| OTEST, NEW BUSINESS OF<br>Tethnahith (Finnary Ca<br>Off Off Finnary Care<br>Off Off Finnary Care<br>Off Off Finnary Care<br>Off Chick Alt<br>Off Chick Alt<br>Off Chi | Summary<br>Comments: | General          | Resource View  | Guideline | s Notifica | tion C  | onversal | tion Sumr | maries I   | tineraries  | Locks | Eligibility | Booking Notes |
|----------------------------------------------------------------------------------------------------|----------------------|------------------|----------------|-----------|------------|---------|----------|-----------|------------|-------------|-------|-------------|---------------|
|                                                                                                    | Person N<br>ZTEST, 1 | ame<br>NEW BUSIN | ESS OFFICE NEW | Enc Type  | Enc Status | FIN NBR | MRN      | Facility  | Nurse Unit | Med Service | 2     |             |               |
|                                                                                                    |                      |                  |                |           |            |         |          |           |            | View        |       | Modify      | Set Enc       |
|                                                                                                    |                      |                  |                |           |            |         |          |           |            |             |       |             |               |

## Adding an Encounter at the time of Confirm

- 1. Select **Set Enc** to create an encounter for the patients visit. The PRE-Registration Outpatient conversation launches.
  - a. Encounter type initial defaults to **PreRegister Outpatient**.
  - b. For Telehealth patients you <u>MUST</u> change the encounter type to **PreReg Op Telehealth**.

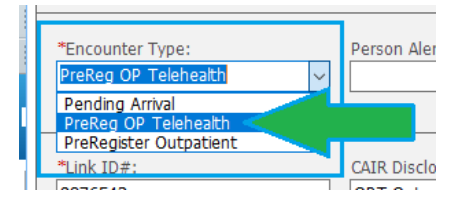

I Charles

- c. On the Visit tab the <u>Expected Encounter Type</u> = Outpatient Telehealth
- d. Complete all registration data and save the conversation.

## **Check in Process for Patient**

- 1. Location the patient, right click and select Check In. The Check in window appears.
  - a. Appointment Type = Telehealth
  - b. Encounter Type = PreReg Op Telehealth
  - c. Select Modify to launch the conversation

| EZTEST, NE               | Ins Dates: 1/2/200                                                           | OFFIC<br>2 - 12/31/2100 |         | Last COA Con                         | sent to Text    |                                  | PT Age:                    | 2 Years                |                 |                                  | Sex:                | Female                             |
|--------------------------|------------------------------------------------------------------------------|-------------------------|---------|--------------------------------------|-----------------|----------------------------------|----------------------------|------------------------|-----------------|----------------------------------|---------------------|------------------------------------|
| TEST. NEW BUSINESS OF    | General Summary                                                              | Details                 | Orders  | Guidelines                           | Notificat       | ion C                            | onversation Su             | mmaries                | Itinerar        | ries Lod                         | ks El               | gibility I                         |
| 🕏 Telehealth (Primary Ca | Date:                                                                        |                         |         |                                      |                 |                                  | Time:                      |                        |                 |                                  |                     |                                    |
|                          | 03/17/2020                                                                   |                         |         |                                      | • ~             |                                  | 1335                       |                        |                 |                                  |                     |                                    |
|                          | Tracking location:                                                           |                         |         |                                      |                 |                                  |                            |                        |                 |                                  |                     |                                    |
|                          | <none></none>                                                                |                         |         |                                      |                 |                                  |                            |                        |                 |                                  |                     |                                    |
|                          | Commonto                                                                     |                         |         |                                      |                 |                                  |                            |                        |                 |                                  |                     |                                    |
|                          |                                                                              |                         |         |                                      |                 |                                  |                            |                        |                 |                                  |                     |                                    |
|                          |                                                                              |                         |         |                                      |                 |                                  |                            |                        |                 |                                  |                     |                                    |
|                          |                                                                              |                         |         |                                      |                 |                                  |                            |                        |                 |                                  |                     |                                    |
|                          |                                                                              |                         |         |                                      |                 |                                  |                            |                        |                 |                                  |                     |                                    |
|                          |                                                                              |                         |         | -                                    | -               |                                  |                            |                        |                 |                                  |                     |                                    |
|                          | Person Name                                                                  |                         | E       | Enc Type                             | E               | inc Status                       | FIN NBR                    | MRN                    | Facility        | Nurse Unit                       |                     | Med Servic                         |
|                          | Person Name<br>ZTEST, NEW BUS                                                | INESS OFFICI            | E NEW F | inc Type                             | E<br>lehealth F | inc Status<br>readmit            | FIN NBR<br>7120652115      | MRN<br>3604165         | Facility<br>PCC | Nurse Unit                       | ny Care             | Med Servi<br>Pediatrics            |
|                          | Person Name<br>ZTEST, NEW BUS                                                | INESS OFFIC             | E NEW F | inc Type<br>PreReg OP Tel            | E<br>lehealth   | inc Status<br>Ireadmit           | FIN NBR<br>7120652115      | MRN<br>3604165         | Facility<br>PCC | Nurse Unit<br>ORG Prima          | iry Care            | Med Servic<br>Pediatrics           |
|                          | Person Name<br>ZTEST, NEW BUS                                                | INESS OFFIC             | E NEW F | Enc Type<br>PreReg OP Tel            | ehealth F       | inc Status<br>Ireadmit           | FIN NBR<br>7120652115      | MRN<br>3604165         | Facility<br>PCC | Nurse Unit<br>ORG Prima          | iry Care            | Med Servi<br>Pediatrics            |
|                          | Person Name<br>ZTEST, NEW BUS                                                | INESS OFFICI            | E NEW F | Enc Type<br>PreReg OP Tel            | lehealth F      | inc Status<br>readmit            | FIN NBR<br>7120652115      | MRN<br>3604165         | Facility<br>PCC | Nurse Unit                       | iry Care            | Med Servi<br>Pediatrics            |
|                          | Person Name<br>ZTEST, NEW BUS                                                | INESS OFFICI            | E NEW F | Enc Type<br>PreReg OP Tel<br>Guar Pr | ehealth F       | inc Status<br>Ireadmit<br>Enc Pm | FIN NBR<br>7120652115<br>t | MRN<br>3604165<br>View | Facility<br>PCC | Nurse Unit<br>ORG Prima<br>fodfy | ny Care<br>S        | Med Servic<br>Pediatrics<br>et Enc |
|                          | Person Name<br>ZTEST, NEW BUS                                                | INESS OFFIC             | E NEW I | Enc Type<br>PreReg OP Tel<br>Guar P  | ehealth F       | inc Status<br>readmit<br>Enc Pm  | FIN NBR<br>7120652115      | MRN<br>3604165<br>View | Facility<br>PCC | Nurse Unit<br>ORG Prime          | <b>ny Care</b><br>S | Med Servi<br>Pediatrics<br>et Enc  |
|                          | Person Name<br>ZTEST, NEW BUS<br>Request Information<br>Medical record reque | INESS OFFIC             | E NEW P | Enc Type<br>PreReg OP Tel<br>Guar Pr | ehealth F       | inc Status<br>readmit<br>Enc Pm  | FIN NBR<br>7120652115      | MRN<br>3604165<br>View | Facility<br>PCC | Nurse Unit<br>ORG Prime          | iry Care<br>S       | Med Servi<br>Pediatrics<br>et Enc  |

2. Registration conversation launches. Select encounter type Outpatient Telehealth and complete all registration data and save the conversation.

| Primary Care Clinic                                    |                                         |                                  |                         |        |
|--------------------------------------------------------|-----------------------------------------|----------------------------------|-------------------------|--------|
| •                                                      |                                         |                                  |                         |        |
| *Language:<br>English ~                                | *Interpreter Required?:                 | *Mother First Name (PCC):        | Mother Birth Date:      |        |
| *Last Name:<br>ZTEST                                   | *First Name:<br>NEW BUSINESS OFFICE     | Preferred Name:<br>BOBBY         | Middle Name:<br>NEW     | Images |
| Prev Last Name:<br>ZTEST                               | Prev First Name:<br>NEW BUSINESS OFFICE |                                  |                         |        |
| *Encounter Type (PCC):           Outpatient Telehealth | Research Patient?:                      | Consents Flag (F):<br>Foundation | *COA Obtained?:<br>No ~ |        |

3. Patient and Appointment status displays as Checked In.

## **Converting Appointment to Outpatient Telehealth**

If the patient has an existing appointment, you must cancel the future visit and create a new appointment for Telehealth.

1. Location the patient on the schedule. Right click and navigate to the Action Menu.

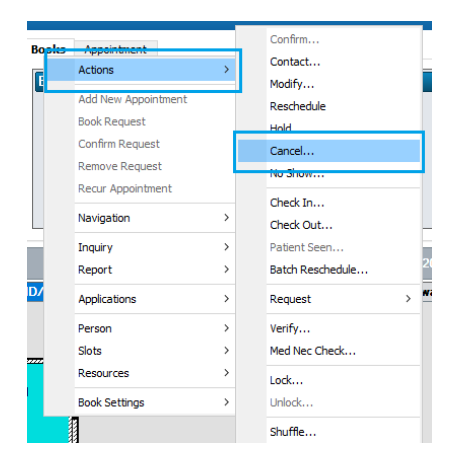

2. Cancel window appears. In the Cancel Reason menu select Alternative Appointment Scheduled.

| Cancel         |                                                                                                    |                                                  | ? ×                             |
|----------------|----------------------------------------------------------------------------------------------------|--------------------------------------------------|---------------------------------|
|                | Home Phone: (222) 222-2222 VI                                                                                                    | P: MRN: 5120034                                  | DOB: 09/09/07                   |
| Name. ERMIEST, | Ins Dates: 2/7/2002 - 12/31/2100 La                                                                                                    | ast COA Consent to Text(TCPA): OPT Age: 12 Years | Sex: Male                       |
| ERMTEST, REG   | General         Summary         Details         Orders           *Cancel reason:         Atemate Appointment Scheduled         Comments:         Comments: | Guidelines Notification Conversation Summaries   | Itineraries Locks Booking Notes |

- 3. Next navigate to the Appointment tab and in the Appointment Type field enter "Telehealth".
  - a. Click the Ellipsis button to search.
  - b. Appointment Type Help screen appears, and results are returned.
  - c. Select the appropriate appointment type.
- 4. Follow workflow and process to schedule and Pre Register the patient as Telehealth.